# Tutoriel d'utilisation du portail Geode pour les enseignants

# Table des matières

| Connexion à la plateforme Geode                                               | 2  |
|-------------------------------------------------------------------------------|----|
| Menu Geode et arborescence                                                    | 3  |
| Page Agenda                                                                   | 4  |
| Accéder aux détails d'un événement                                            | 5  |
| Gérer ses préférences d'agenda                                                | 6  |
| Naviguer dans les annuaires                                                   | 7  |
| Naviguer dans les groupes d'élèves                                            | 8  |
| Gérer ses préférences d'annuaire                                              | 10 |
| Lier son agenda Geode à son calendrier Outlook, Google Calendar, iCal ou SOGO | 11 |
| Lier l'agenda Geode au calendrier Outlook                                     | 12 |
| Lier l'agenda Geode à Google Calendar                                         | 13 |
| Lier l'agenda Geode à l'agenda iCal                                           | 14 |
| Lier l'agenda Geode à SOGO                                                    | 15 |

# **Connexion à la plateforme Geode**

Pour accéder au portal Geode, rendez-vous sur <u>https://geode-gestion.centralesupelec.fr</u> puis choisissez un mode d'authentification :

| Utilisez votre compte CENTRALESUPELEC                                                  | Utilisez votre compte                                                |
|----------------------------------------------------------------------------------------|----------------------------------------------------------------------|
| CENTRALESUPELEC                                                                        | GEODE                                                                |
|                                                                                        |                                                                      |
| ous avez un compte CentraleSupélec                                                     | Si vous n'avez pas de compte<br>CentraleSupélec                      |
|                                                                                        | Utilisez votre compte GEODE                                          |
| •••                                                                                    | Identifiant                                                          |
| CentraleSupélec                                                                        | Mot de passe                                                         |
| ername                                                                                 | Connexion                                                            |
|                                                                                        | J'ai un problème de connexion                                        |
| issword                                                                                | Utiliser une autre méthode de connexion                              |
| Don't Remember Login                                                                   | Entrez l'identifiant et le mot de passe qui                          |
| Clear prior granting of<br>ermission for release of your<br>formation to this service. | vous ont été communiqués par l'Ecole et<br>cliquez sur « Connexion » |
| Login                                                                                  |                                                                      |

Entrez votre adresse email et votre mot de passe CentraleSupélec et cliquez sur « Login »

### Menu Geode et arborescence

Une fois authentifié sur le portail, vous pouvez naviguer dans Geode à l'aide du menu de gauche. Les différentes sections du menu renvoient aux éléments suivants :

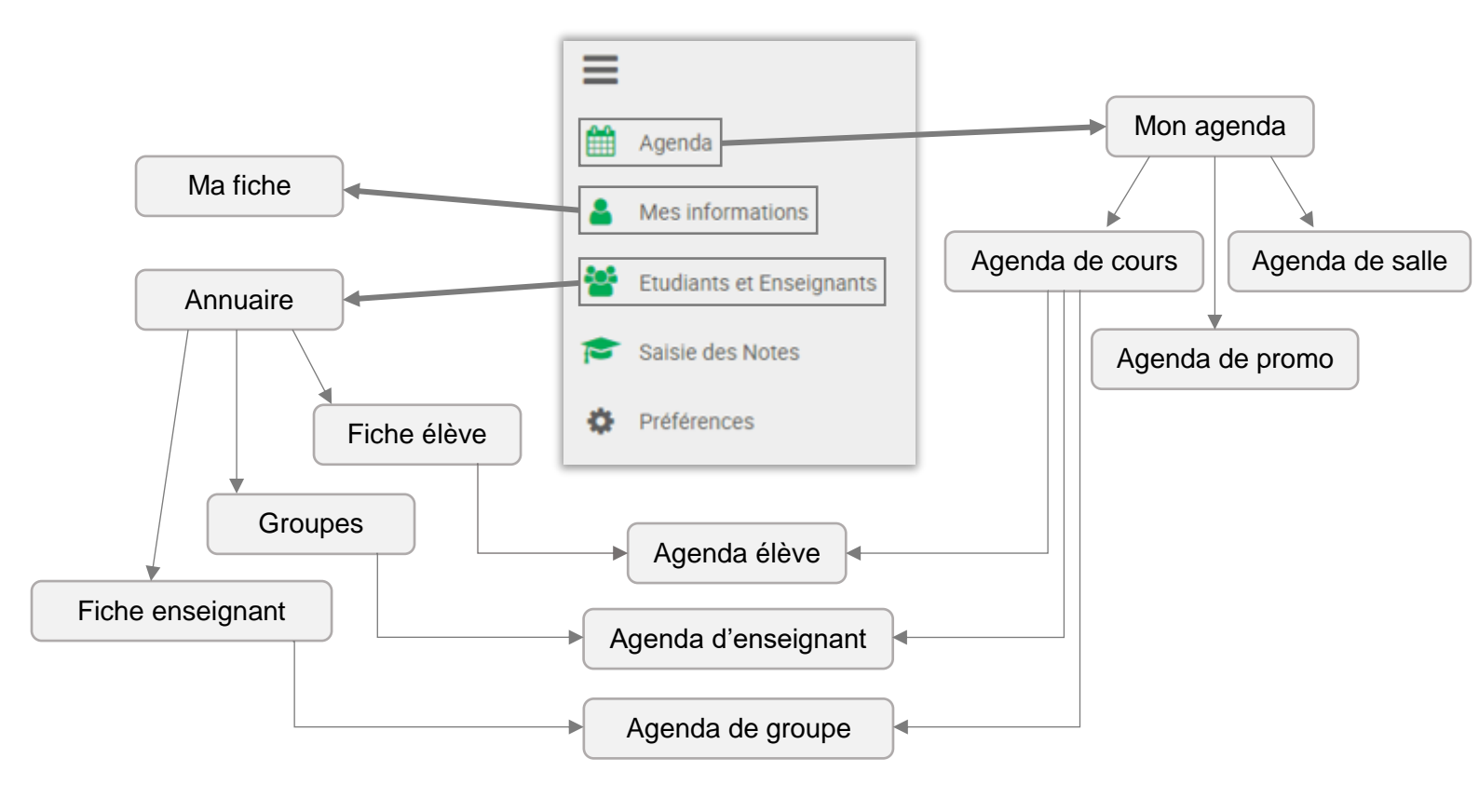

# Page Agenda

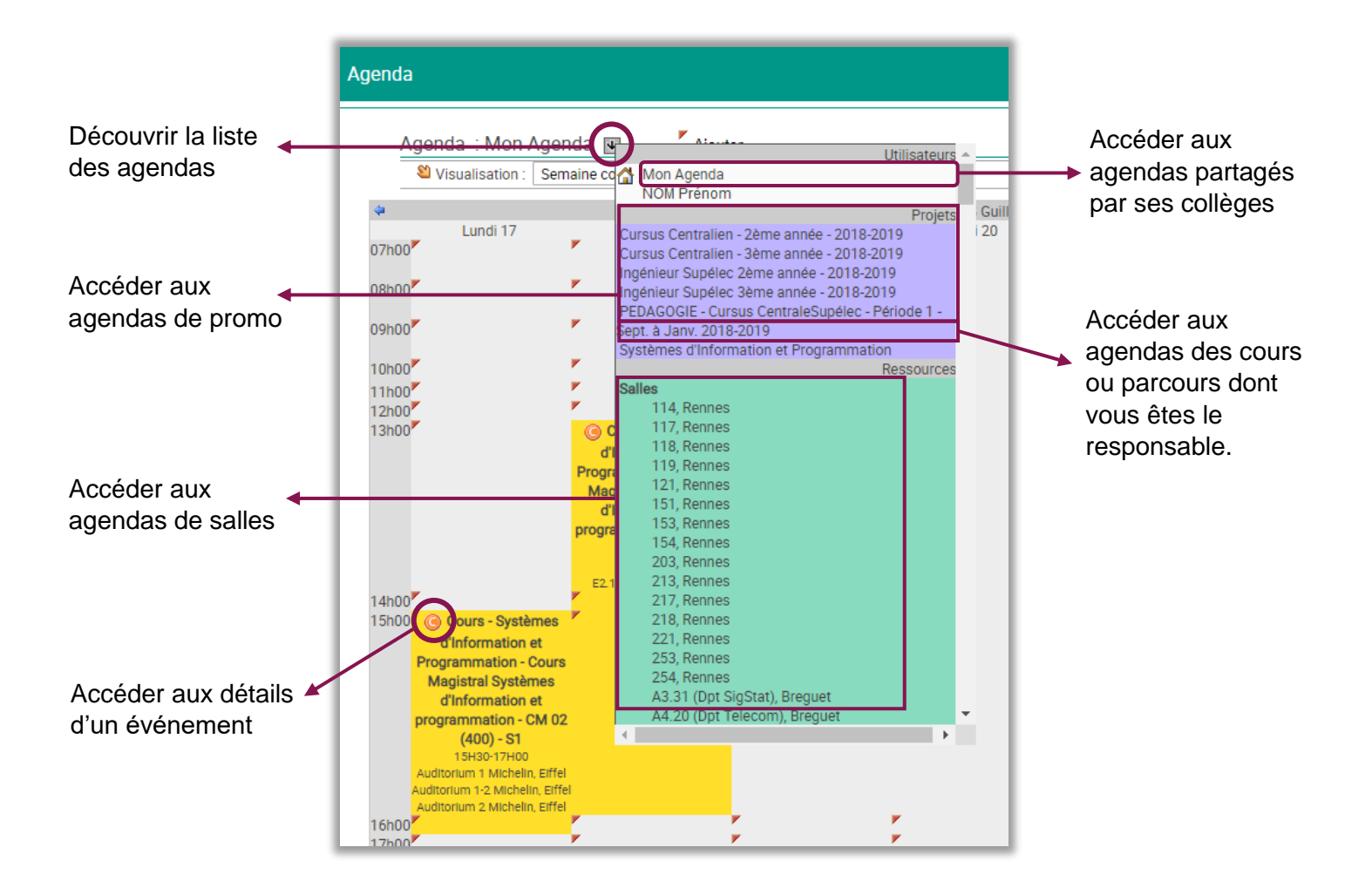

Si vous ne trouvez pas les cours ou parcours dont vous êtes responsable, effectuez une demande à <u>supportgeode@centralesupelec.fr</u> en précisant le cursus, l'année et les codes des cours concernés.

**N.B**: Veillez à ne pas réserver de créneaux d'enseignement dans votre agenda, sinon il ne sera pas possible de vous affecter des cours sur ces mêmes créneaux.

### Accéder aux détails d'un événement

Pour accéder aux détails d'un événement, survolez avec votre souris l'icône <u>o</u> dans le coin supérieur gauche de l'événement.

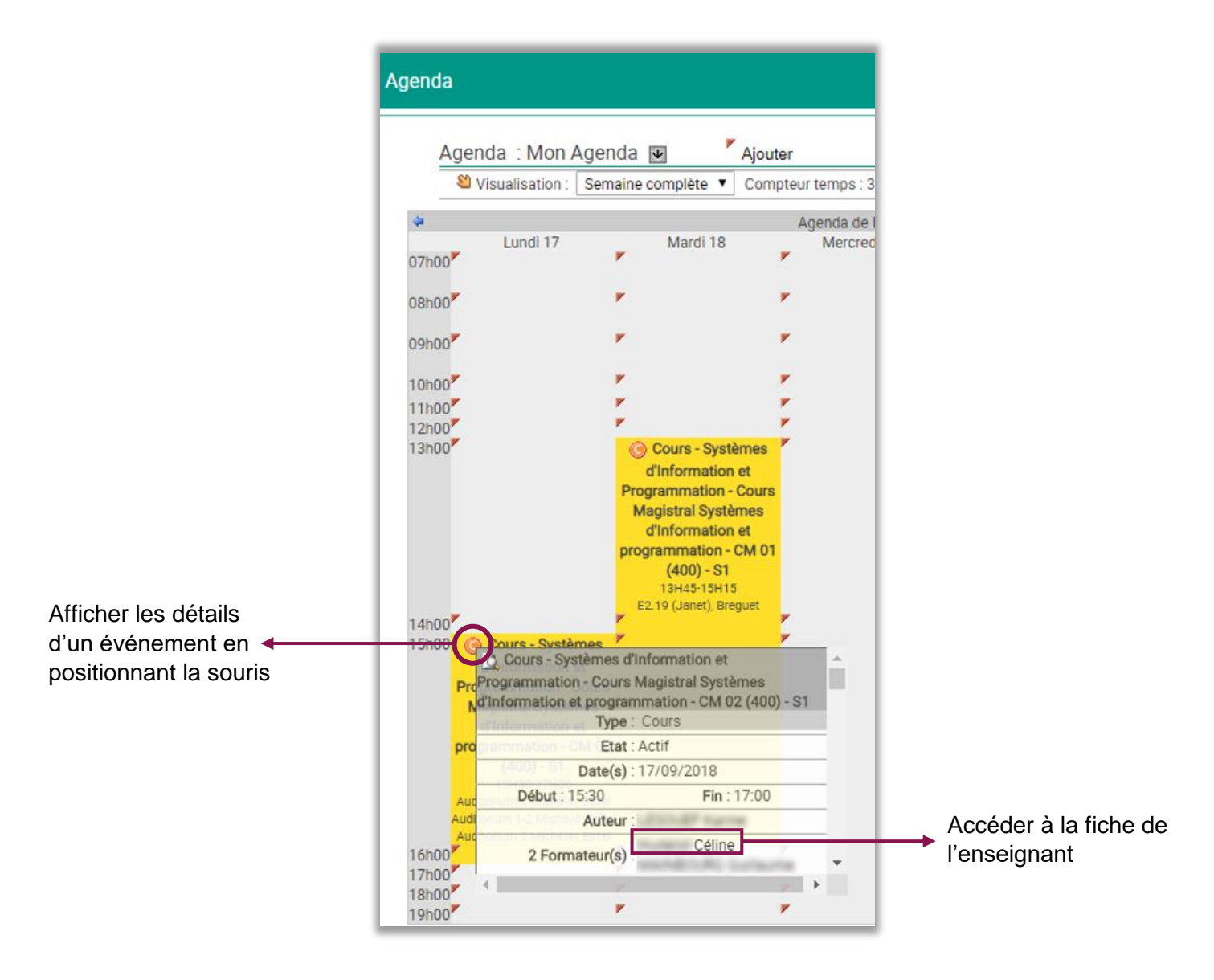

En utilisant l'ascenseur à droite des détails de l'événement, vous pouvez accéder aux informations sur les élèves, les groupes et la salle du cours :

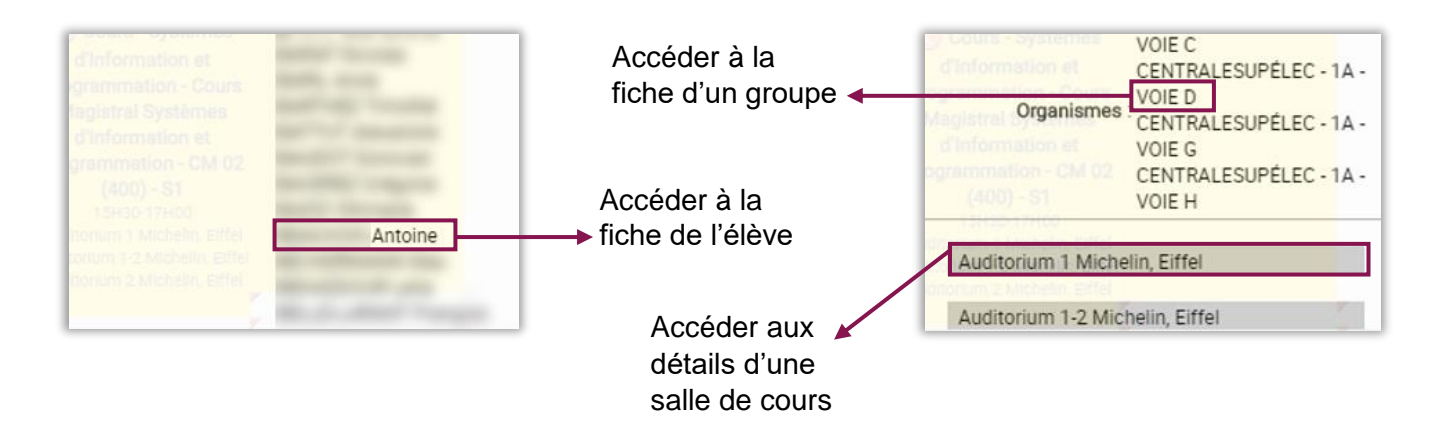

### Gérer ses préférences d'agenda

Pour accéder aux préférences d'affichage de votre agenda, rendez-vous sur la page « Mon Agenda » et cliquez sur le lien « Préférences » dans le coin supérieur droit de la page.

| Agenda : Mon Agenda 💌 | Ajouter                           | Date(s): 22/10/2018 |            |
|-----------------------|-----------------------------------|---------------------|------------|
| Visualisation : Jour  | Compteur temps : 3H00mn           | R Filtrer           | Rafraichir |
| 08h00*<br>08h15*      | Agenda de l'utilisateur Lundi 22. | Octobre 2018        |            |
| 08h45                 |                                   |                     |            |

Les préférences de la vue Agenda permettent de définir :

- Les heures de début/fin et la granularité d'affichage
- La vue par défaut (jour, semaine, mois, tableau)
- Le mode d'accès aux détails d'un événement (au survol ou au clic de souris)
- Les détails de chaque événement (notamment horaires et salles)

| Préférences<br>Personnalisation de l'Application |                                                                                        | 1                                                      |
|--------------------------------------------------|----------------------------------------------------------------------------------------|--------------------------------------------------------|
| Paramètres                                       | Valeur                                                                                 |                                                        |
| Heure de début                                   | 08h00 🗸                                                                                |                                                        |
| Heure de Fin                                     | 20h00 🗸                                                                                |                                                        |
| Granularité                                      | 15 Minutes 🗸                                                                           |                                                        |
| Visualisation                                    | Agenda Semaine 🗸                                                                       |                                                        |
| Détail                                           | Au survol  Au clic                                                                     |                                                        |
| Couleurs Evenements                              | Actifs #FFFFCC<br>En attente #FFA838<br>Annuler #FF8181                                |                                                        |
| Afficher Evenements                              | Actifs 🗹<br>En attente 🗹<br>Annuler 🗌                                                  | Agenda de l'utilisateur Octobre<br>Lundi 22            |
| Détails Affichés                                 | Heures :<br>Description :<br>Ressources :<br>Formateurs :<br>Projets :<br>Organismes : | Réunion d'information<br>09H00-10H30<br>VI.345, Eiffel |
| Annuler                                          | Valider                                                                                |                                                        |

### Naviguer dans les annuaires

La page Annuaire de Geode vous permet de rechercher des étudiants, groupes d'étudiants et intervenants et de consulter leur fiche.

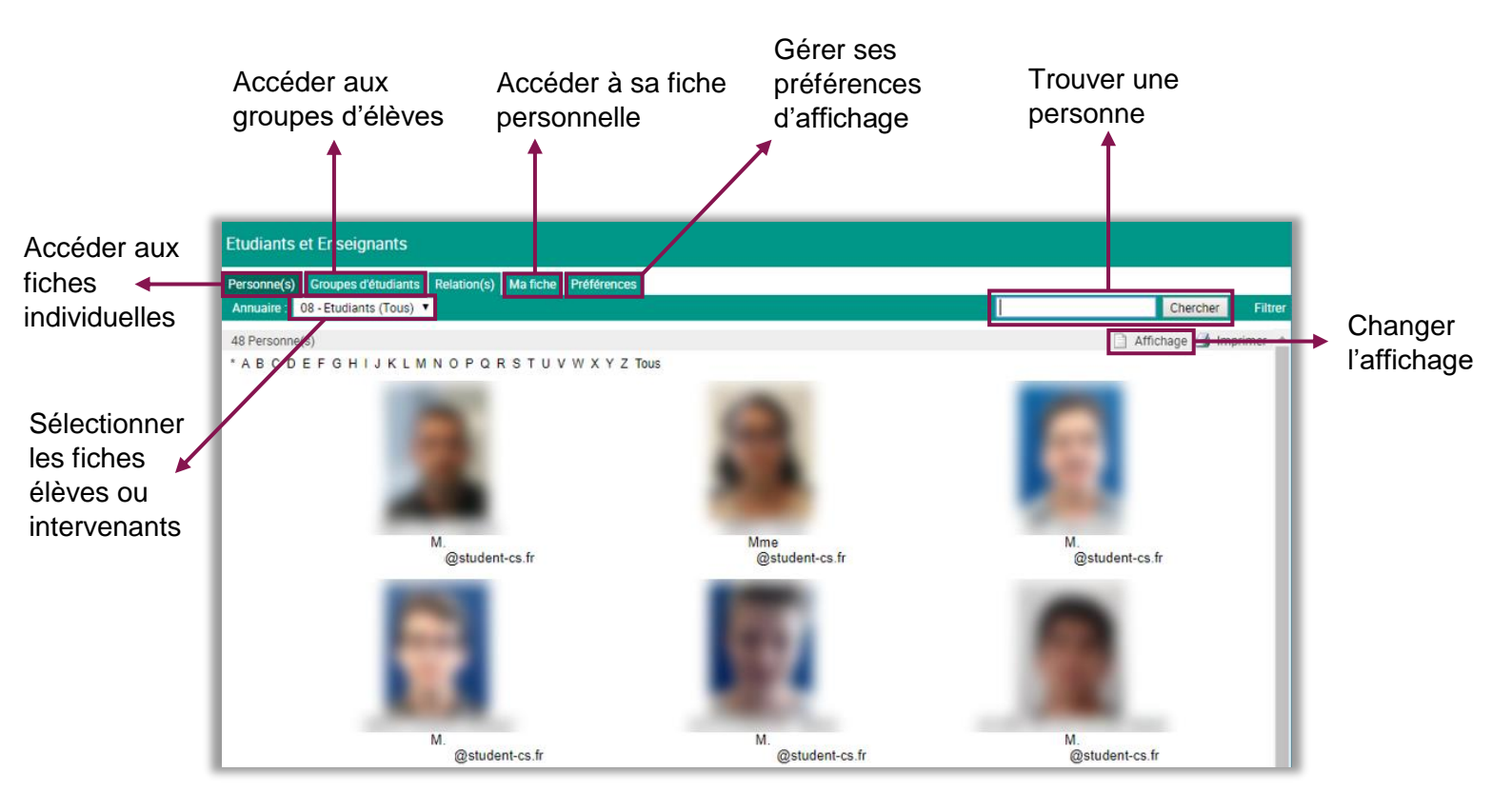

En haut à droite, le bouton « affichage » vous permet de basculer du mode « trombinoscope » au mode « liste » :

| Etuc       | Etudiants et Enseignants                                         |                 |                                 |                                                                                                    |                |          |  |  |
|------------|------------------------------------------------------------------|-----------------|---------------------------------|----------------------------------------------------------------------------------------------------|----------------|----------|--|--|
| Pers       | Personne(s) Groupes d'étudiants Relation(s) Ma fiche Préférences |                 |                                 |                                                                                                    |                |          |  |  |
| Ann        | uaire :                                                          | 08 - Etudian    | ts (Tous) 🔻                     |                                                                                                    | Chercher       | Filtrer  |  |  |
| 805<br>* A | Person<br>B C D                                                  | nne(s)<br>DEFGH | I J K L M N O P Q R S T U V W X | Y Z Tous                                                                                                    | 🗋 Affichage 🥞  | Imprimer |  |  |
|            |                                                                  | Civilité        | Nom                             | Prénom                                                                                                    | Email          | Î        |  |  |
|            | D                                                                | M.              | 10000                           | (respecto                                                                                                    | @student-cs.fr |          |  |  |
|            | ۲                                                                | Mme             |                                 | 1000                                                                                                    | @student-cs.fr |          |  |  |
|            | Ð                                                                | M.              |                                 | the second second second second second second second second second second second second second second second se                                                                                                    | @student-cs.fr |          |  |  |
|            | Ð                                                                | M.              |                                 | No. of Concession, Name of Concession, Name of | @student-cs.fr |          |  |  |
|            | ø                                                                | M.              |                                 | (March)                                                                                                    | @student-cs.fr |          |  |  |
|            | ۲                                                                | M.              |                                 | The state of the state of the s | @student-cs.fr |          |  |  |

### Naviguer dans les groupes d'élèves

Pour accéder aux groupes d'élèves, cliquez sur l'onglet « Groupes d'étudiants » dans la page Étudiants et Enseignants.

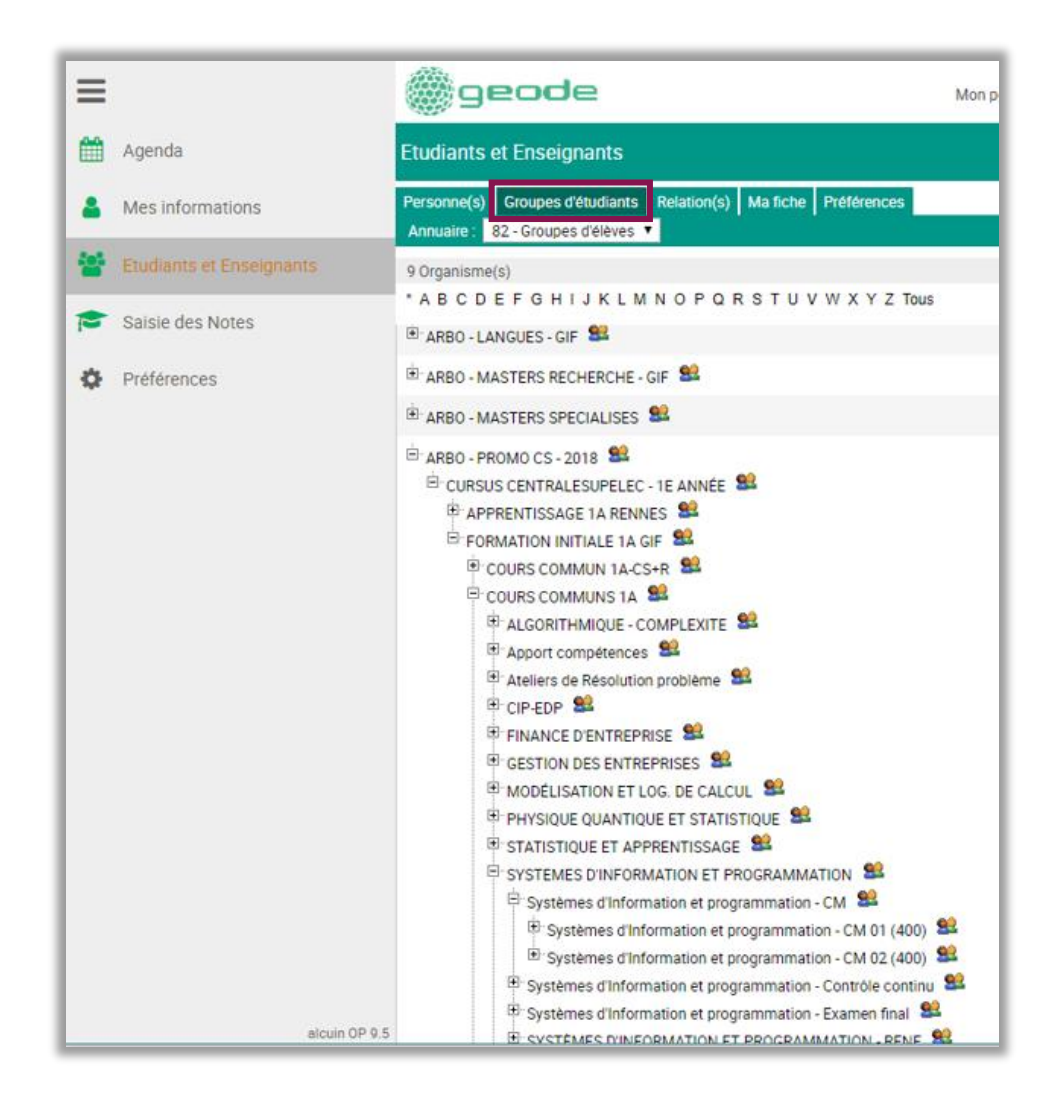

Les groupes d'élèves sont organisés par cursus et par cours. Vous pouvez rechercher un groupe d'élèves en naviguant dans l'arborescence grâce aux boutons [+] et [-] à gauche de l'intitulé des groupes.

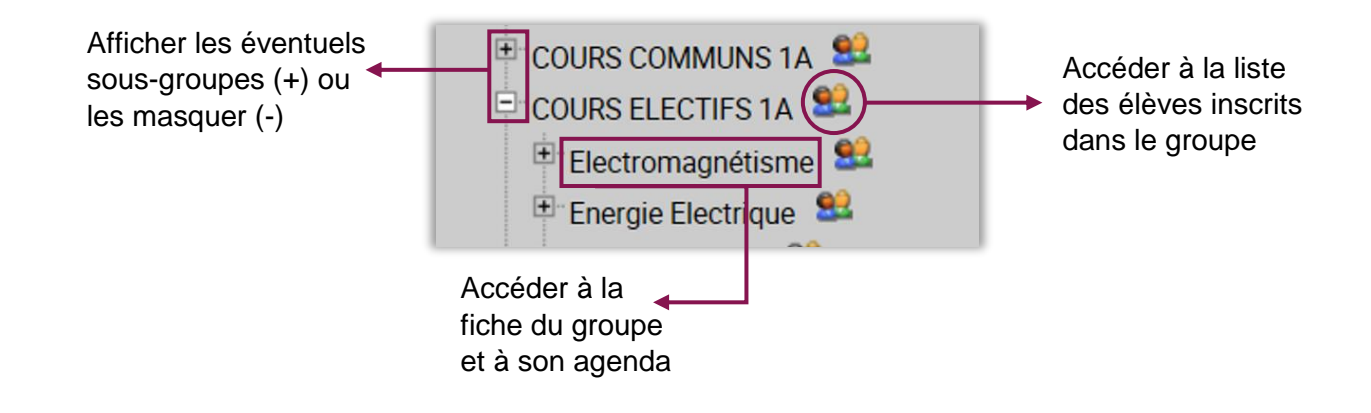

Lorsque vous accédez à la liste des élèves inscrits dans un cours, vous pouvez l'exporter au format Excel. La page vous permet également d'écrire aux élèves du groupe :

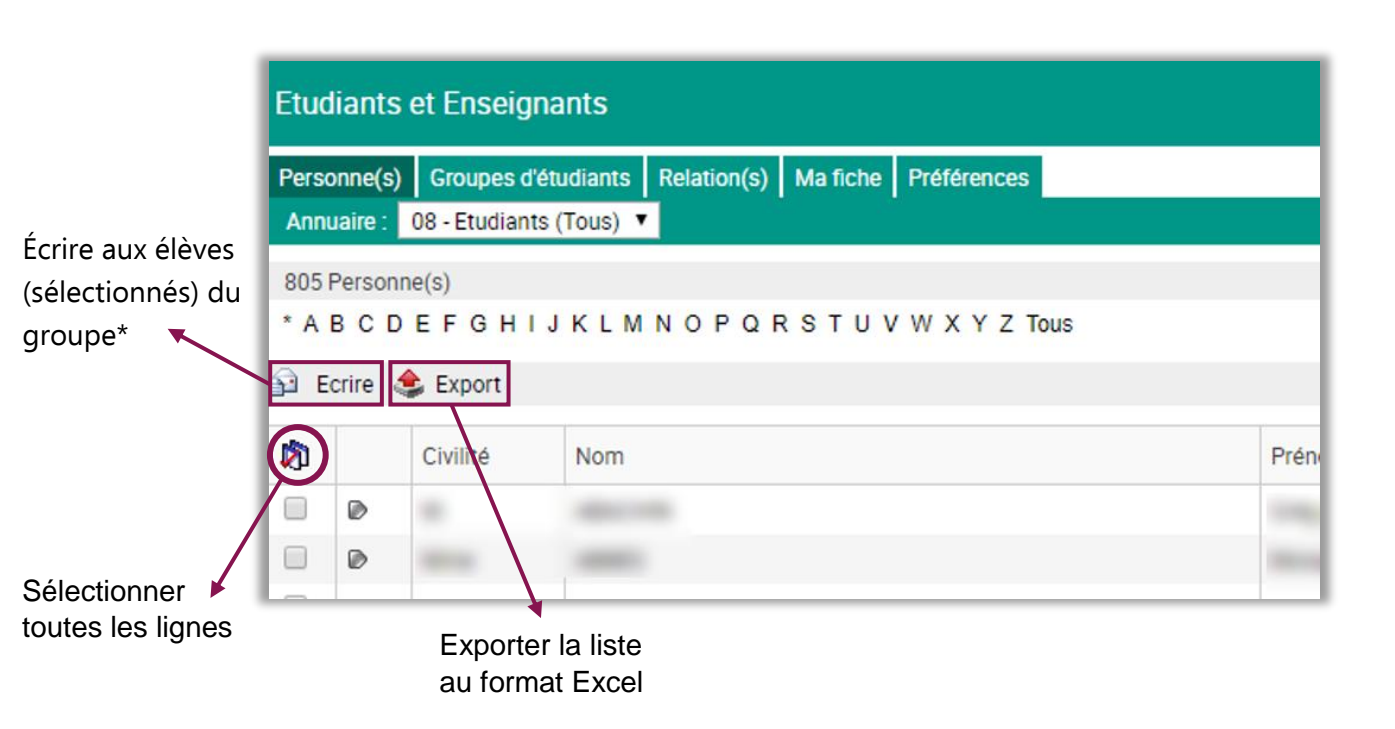

\*Si votre client de messagerie impose un nombre limité de destinataires (500 pour outlook par exemple), procédez en 2 envois.

# Gérer ses préférences d'annuaire

Pour accéder à vos préférences d'agenda, cliquez sur l'onglet « Préférences » de la page Étudiants et Enseignants.

|                                                                               | Etudiants et Enseignants                                         |                                                                                              |
|-------------------------------------------------------------------------------|------------------------------------------------------------------|----------------------------------------------------------------------------------------------|
|                                                                               | Personne(s) Groupes d'étudiants Relation(s) Ma fiche Préférences |                                                                                              |
| Choisir l'annuaire<br>affiché par défaut :                                    | Affichage                                                        |                                                                                              |
| étudiants ou<br>enseignants                                                   | Annuaire par défaut : 08 - Etudiants (Tous) 🔻                    |                                                                                              |
| Définir le mode                                                               | Relation par défaut : Etudiant 🔹                                 | Maintenir sur<br>« Etudiant »                                                                |
| d'affichage des<br>annuaires par<br>défaut                                    | Mode : O E Liste<br>Trombinoscope                                |                                                                                              |
|                                                                               | Voir les détails Oui<br>Non                                      | <ul> <li>Activer ou désactiver</li> <li>l'affichage des détails<br/>de l'annuaire</li> </ul> |
|                                                                               | Mode de consultation  Visualisation Modification                 |                                                                                              |
| Choisir le nombre<br>de résultats<br>affichés par page :<br>à limiter pour de | Filtres ouverts Oui<br>Non                                       | → Non utilisés                                                                               |
| meilleures +                                                                  | Nombre de résultats par page 20                                  |                                                                                              |
| 100 est un bon<br>compromis.                                                  | Options "Annuaire"                                               | Maintenir « Client de                                                                        |
|                                                                               | Mailing (Ecrire)      par Client de messagerie     par Webmail   | messagerie » pour<br>l'envoi d'emails aux<br>élèves                                          |

# Lier son agenda Geode à son calendrier Outlook, Google Calendar, iCal ou SOGO.

Vous pouvez importer votre agenda Geode dans des applications externes de calendrier. Pour cela, rendez-vous dans l'onglet « Mes informations » et **copiez le lien ICS** présent dans votre fiche annuaire :

| ≡          |                          | geode Mo                                                             | on p |
|------------|--------------------------|----------------------------------------------------------------------|------|
| <u>666</u> | Agenda                   | Personne :                                                           |      |
|            | Agenda                   | Annuaire courant : 22 - Intervenants 🔻                               |      |
| •          | Maginformations          | Modifier                                                             |      |
| •          |                          | Dossier Intervenant Agenda                                           |      |
|            | Etudiants et Enseignants | Identité                                                             |      |
|            |                          | Civilité :                                                           |      |
|            | Saisie des Notes         | Nom :                                                                |      |
|            |                          | Nom d'usage :                                                        |      |
| <b>\$</b>  | Préférences              | Prénom :                                                             |      |
|            |                          | Autre prénoms :                                                      |      |
|            |                          | Matricule (interne) :                                                |      |
|            |                          | Email : @centralesupelec.fr                                          |      |
|            |                          | Fichier ICS: https://calendrier.alcuin.com/calendriers/PROD/CS/ F.ic | s    |
|            |                          | Téléphone :                                                          |      |

**N.B**: Si vous cliquez sur le lien du fichier ICS, vous obtiendrez la version courante de votre agenda, qui ne prendra pas en compte les modifications ultérieures. Pour enregistrer votre agenda dans vos calendriers en tenant compte des mises à jour, vous devez copier le lien ICS et suivre les instructions suivantes pour lier votre agenda à votre calendrier Outlook, GoogleCalendar, iCal ou SOGO.

#### Lier l'agenda Geode au calendrier Outlook

Copier le lien ICS de votre agenda Geode comme expliqué ci-dessus, puis connectez-vous à Office 365 avec votre adresse mail et votre mot de passe de CentraleSupélec et rendezvous sur l'application Calendrier. **Cette étape doit être réalisée via le site** <u>https://office.com</u> **et non sur l'application Outlook de votre ordinateur.** 

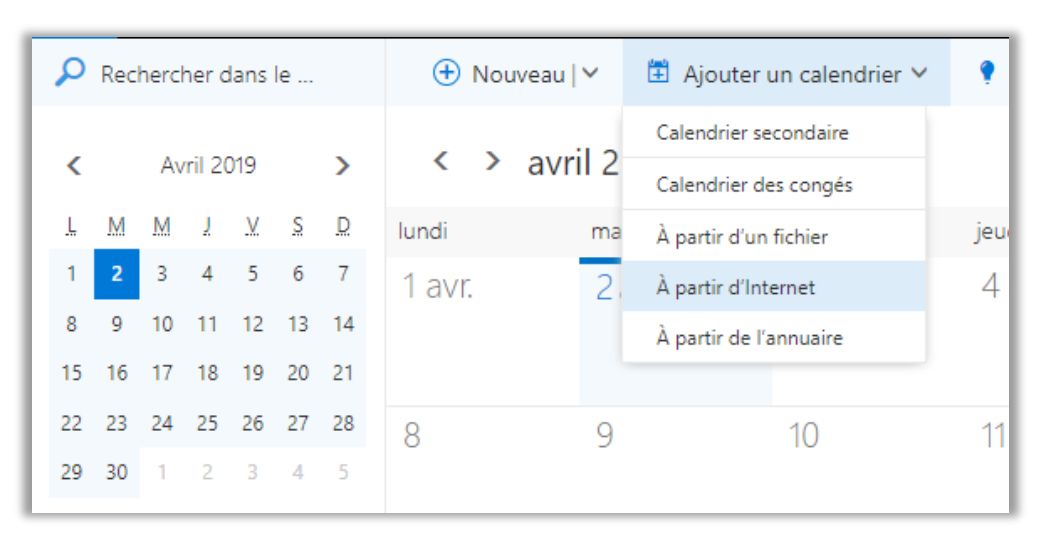

Cliquez sur Ajouter un calendrier – A partir d'Internet :

Collez le lien ICS de l'agenda Geode et entrez un nom de calendrier avant d'enregistrer.

| Abonnement au calendrier<br>Abonnez-vous en ligne pour rester informé.<br>Lien vers le calendrier<br>Exemple : webcal://www.contoso.com/calendar.ics<br>Nom du calendrier | Enregistrer             | × Ignorer                                          |  |
|----------------------------------------------------------------------------------------------------|-------------------------|----------------------------------------------------|--|
| Lien vers le calendrier<br>Exemple : webcal://www.contoso.com/calendar.ics<br>Nom du calendrier                                                                           | Abonnem<br>Abonnez-vous | ent au calendrier<br>en ligne pour rester informé. |  |
| Nom du calendrier                                                                                                    |                         |                                                    |  |
|                                                                                                    | Lien vers le cale       | endrier                                            |  |

#### Retrouver l'agenda sur votre smartphone :

Si vous avez synchronisé votre agenda Geode dans votre calendrier Office 365, vous pouvez le retrouver à la fois :

- dans le calendrier de votre application Outlook
- dans l'application calendrier de votre smartphone en paramétrant un compte Exchange avec votre adresse de CentraleSupélec. (voir la procédure)

#### Lier l'agenda Geode à Google Calendar

Copier le lien ICS de votre agenda Geode comme expliqué ci-dessus, puis rendez-vous sur la page <u>https://calendar.google.com</u>. Cliquez sur les trois points verticaux à droite du champ « Ajouter un agenda », puis choisissez « À partir de l'URL »

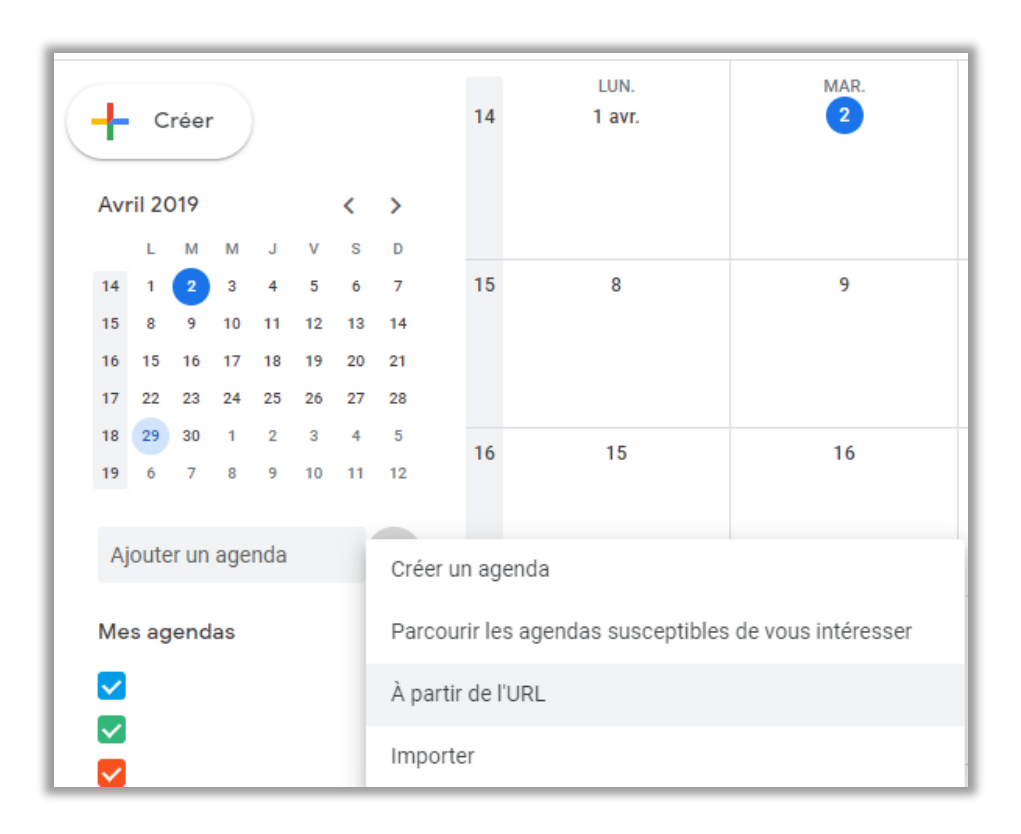

Collez le lien ICS de l'agenda Geode puis cliquez sur « Ajouter un agenda »

#### Retrouver l'agenda sur votre smartphone :

Si vous vous êtes abonné à votre agenda Geode dans Google Calendar et que votre smartphone est lié à votre compte Gmail, l'agenda se trouve automatiquement dans l'application calendrier de votre smartphone.

La mise à jour de votre agenda est automatique, cependant la fréquence de rafraichissement est propre à chaque application de calendrier. Elle est généralement de quelques heures : Outlook et Google clament respectivement 8h et jusqu'à 12h. Néanmoins, il est possible de **déclencher manuellement une synchronisation.** 

#### Lier l'agenda Geode à l'agenda iCal

Copier le lien ICS de votre agenda Geode comme expliqué ci-dessus, puis rendez-vous dans votre agenda iCal. Cliquez sur « fichier » puis « abonnement à un calendrier ».

| Calendrier | Fichier                   | Édition         | Présentation  | Fenêtre         | Aide            |
|------------|---------------------------|-----------------|---------------|-----------------|-----------------|
|            | Nouve                     | l événeme       | ent<br>Irier  | ₩N<br>Σ₩N       |                 |
|            | Abonn                     | ement à l       | un calendrier | ₹#S             |                 |
|            | Import<br>Export<br>Ferme | ter<br>ter<br>r |               | ►<br>₩W         |                 |
|            | Imprin                    | ner             |               | #P<br>alengners | ) +             |
|            |                           |                 | septer<br>s3  | mbre<br>8       | 2018<br>Iun. 17 |

Donnez un nom à votre calendrier, puis collez le lien ICS dans le champ « s'abonner à : ».

Votre calendrier s'actualisera automatiquement à la fréquence que vous aurez définie dans le champ « actualisation automatique : ».

| JUL | Infos sur « GEODE »         |                                                         |
|-----|-----------------------------|---------------------------------------------------------|
| 17  | Nom :                       | GEODE                                                   |
| -   | S'abonner à :               | https://calendrier.alcuin.com/calendriers/PROD          |
|     | Configuration :             | iCloud 🗘                                                |
|     | Supprimer :                 | <ul> <li>✓ Alertes</li> <li>✓ Pièces jointes</li> </ul> |
|     | Dernière mise à jour :      | 20 septembre 2018 à 09:14:06 UTC+2                      |
|     | Actualisation automatique : | Toutes les semaines                                     |
|     |                             | Ignorer les alertes                                     |
|     |                             | Annuler OK                                              |

### Lier l'agenda Geode à SOGO

Copier le lien ICS de votre agenda Geode comme expliqué ci-dessus, puis rendez-vous dans votre calendrier SOGO. Cliquez sur l'icône (+) à droite de « Calendriers web » pour ajouter un calendrier.

Collez le lien ICS de votre calendrier Geode, puis cliquez sur « OK ».

| and the owner where the party of the party of the party o |          | 2018 🛆 🗸                                                                                  | _            |                |             |                               |                 |
|----------------------------------------------------------------------------------------------------|----------|-------------------------------------------------------------------------------------------|--------------|----------------|-------------|-------------------------------|-----------------|
| @centralesupelec                                                                                                    | \$       | Q ∓ ₹ C                                                                                   |              | < > =          | 16-Sep-18   | 1                             |                 |
| Agendas                                                                                                    | Ð        | ÉVÉNEMENTS TÂCHES                                                                         |              | Lundi<br>17    | Mardi<br>18 | Mercredii<br>19               | 20              |
| Sans titre                                                                                                    | -        | Tâches à compléter                                                                        |              | Sep 2016       |             |                               |                 |
| O Agenda personnel                                                                                                    | :        | Aucune tâche trouvée                                                                      | 08:00        |                |             |                               |                 |
| Archive_pre2016                                                                                                    | :        | S'inscrire à un agenda en lig<br>URL de l'agenda*<br>s://calendrier.alcuin.com/calendrier | ne<br>s/PROD | /cs/           | -           | lics                          | Amphi Directeur |
| Abonnements                                                                                                    | Ð        |                                                                                           |              |                |             |                               | Michelin        |
| Agenda personnel (Laura                                                                                                    | :        |                                                                                           |              |                | ANNULER     | ок                            |                 |
| Use Local (Caroline Charles <c< td=""><td>:</td><td></td><td></td><td></td><td></td><td>Point Systeme eet<br/>Reseau 🏾</td><td></td></c<>                                                                                                    | :        |                                                                                           |              |                |             | Point Systeme eet<br>Reseau 🏾 |                 |
| Calendriers web                                                                                                    | <b>+</b> |                                                                                           |              | Point DPIET 01 |             |                               |                 |
|                                                                                                    |          |                                                                                           |              |                |             |                               |                 |
|                                                                                                    |          | +                                                                                         |              |                |             |                               |                 |